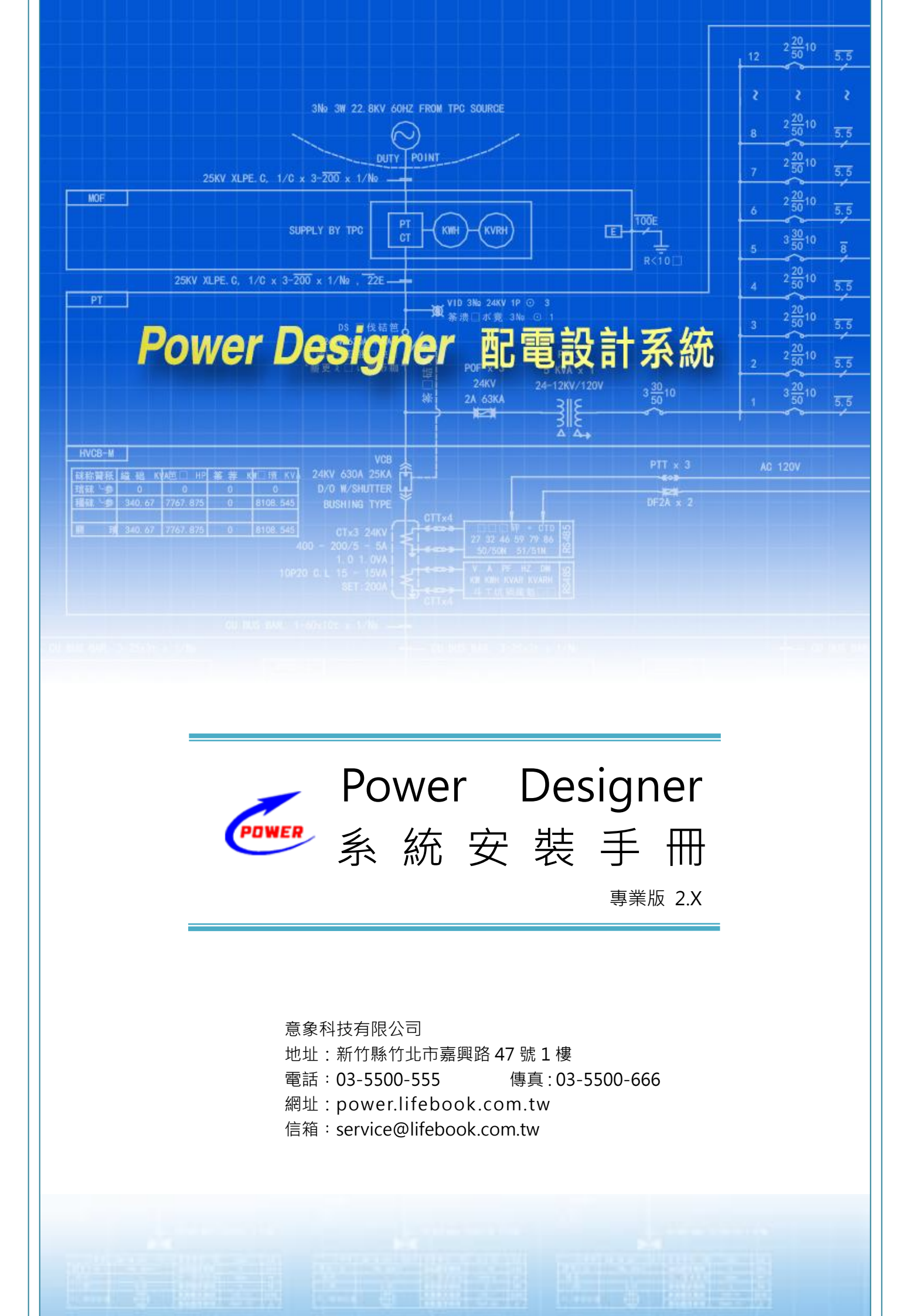

◆ 目 錄 ◆

| —. | 光碟內容                                         | 1   |
|----|----------------------------------------------|-----|
|    | 系統架構                                         | 2   |
| Ξ. | 系統需求                                         | 3   |
|    | 硬體需求                                         | 3   |
|    | 軟體需求                                         | 3   |
| 四. | 系統安裝                                         | 4   |
|    | SQL Server 2008 R2 Express 〈 僅限 Windows 10 〉 | 4   |
|    | Power Designer DB〈以 Windows 7 為例〉            | 9   |
|    | Power Designer AP 〈以 Windows 7 為例 〉          | .12 |
|    | Sentinel LDK Runtime                         | .15 |
|    | 設定 Key Server〈全功能試用 365 天〉                   | .17 |
| 五. | 常見問題                                         | .18 |
|    | 安裝時                                          | .18 |
|    | 安裝後                                          | .20 |
| 六. | 線上更新                                         | .21 |

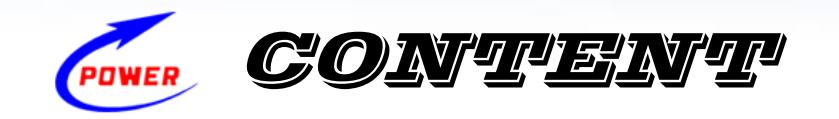

# 一. 光碟內容

| 編號       | 資料夾                        | 說明                                           |
|----------|----------------------------|----------------------------------------------|
| 1        | Adobe Reader               | Acrobat® Reader™ 是免費軟體,您可以用它來檢視              |
| •        |                            | 與列印 Adobe 可攜式文件格式〈PDF〉檔案。                    |
| 2        |                            | 使用 ClearType 文字調整工具·根據您的視覺喜好來                |
| 2        |                            | 調整螢幕項目的文字易讀性。                                |
|          |                            | DWG TrueView 是 Autodesk 所推出 DWG 以及           |
| 3        |                            | DXF 檔案的免費檢視器。除了檢視功能之外,還可以                    |
| 3        | DVVG Trueview              | 利用它將檔案轉換成 PDF 檔案,或將檔案換成適合                    |
|          |                            | 相容於舊版 AutoCAD 的檔案。                           |
| 4        | Excel Viewer               | 可以開啟、檢視及列印 Excel 活頁簿                         |
| 5        | Font                       | 微軟中黑體字型 · 適合螢幕閱讀的字體                          |
| <u> </u> |                            | 透過虛擬印表機以「列印」的方式·將報表轉換成 PDF                   |
| 6        | PDFCreator 2.2.2           | 文件                                           |
| 7        | PowerDesignerAPSetup       | Power Designer 用戶端軟體安裝程式                     |
| 8        | PowerDesignerDBSetup       | Power Designer 伺服端軟體安裝程式                     |
| 9        | Runtime                    | Sentinel LDK Runtime 驅動程式                    |
| 10       | TeamViewerPortable 10      | 簡單又能穿越防火牆的遠端遙控軟體                             |
|          |                            | Windows 圖像元件〈WIC〉提供啟用 WIC 功能的應               |
| 11       | Windows Imaging Component  | 用程式,可顯示並編輯安裝有相容 WIC 轉碼器的任                    |
|          |                            | 何一種圖像格式·還能讀寫影像檔中的中繼資料。                       |
|          |                            | Windows 7 和 Windows 2008 以上已內建               |
| 12       | Windows PowerShell 1.0     | Powershell · 其他 Windows 版本 · 例如 Windows XP · |
|          |                            | 則需自行安裝。                                      |
| 13       | Power Designer 使用手冊.pdf    | Power Designer 系統操作使用手冊                      |
| 14       | Readme.pdf                 | Power Designer 系統安裝手冊                        |
| 4-       | SQL Server 2008 R2 Express | 在 Windows 10 安裝 SQL Server 2008 R2 Express   |
| 15       | 獨立安裝.pdf                   |                                              |

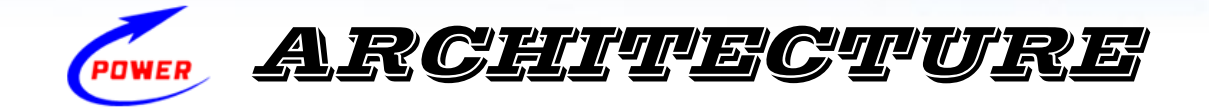

## 二. 系統架構

Power Designer 配電設計系統〈以下簡稱 Power Designer〉採用典型的 Client / Server 網路架構,如下圖所示。Client〈Power Designer 用戶端軟體,以下簡稱 Power Designer AP〉 與 Server〈Power Designer 伺服端軟體,以下簡稱 Power Designer DB〉之間透過以 TCP/IP 通訊協定進行資料存取。Power Designer AP以Windows 表單應用程式作為人機互動介面, 而 Power Designer DB 則採用 Microsoft SQL Server 2008 R2 Express 資料庫系統,提供 遠端存取和資料儲存。

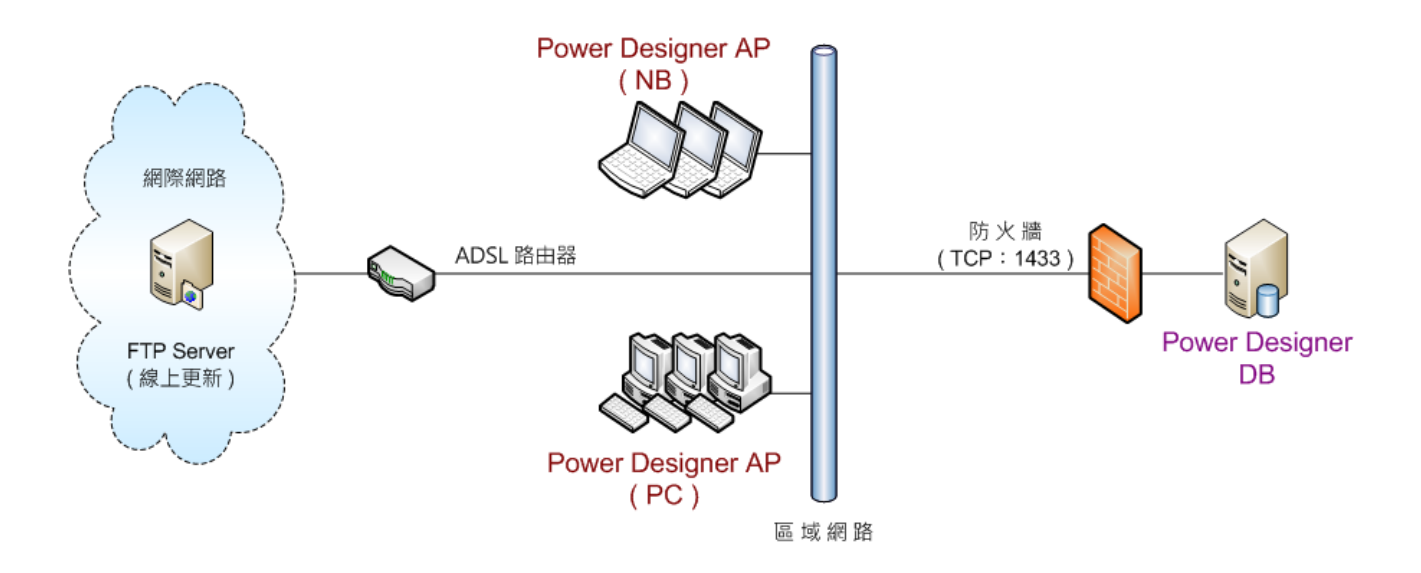

Power Designer 提供網路和單機兩種執行模式,兩者差異說明如下:

- 1、網路模式: Power Designer 採單一伺服端軟體使用授權,也就是只允許在一部電腦上安裝 Power Designer DB。您可以在多部使用者電腦(PC或NB)安裝 Power Designer AP, 但使用時必須插入 USB Key 才能獲得執行授權,此種方式可提供單一專案多人同時作業。
- 2、 單機模式:在一部電腦上同時安裝 Power Designer DB 和 Power Designer AP, 此種方 式可提供單人作業。

不管採用上述何種模式,使用 Power Designer AP 時,安裝 Power Designer DB 的電腦必須 開機,系統才能正常運作。

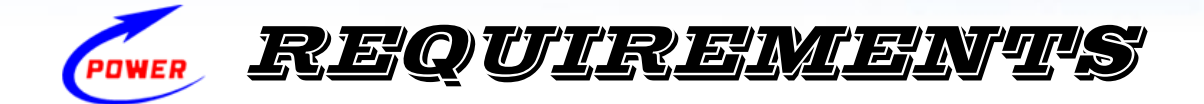

三. 系統需求

硬體需求

- 處理器 : 1.0 GHz 32-bit < x86 〉 or 1.4 GHz 64-bit < x64 〉, 建議值 : 2.0 GHz 以上。
- 記憶體:4 GB 以上。
- 顯示器:至少 1280x800 像素解析度。
- 硬碟空間:至少 15GB。
- 磁碟機:DVD-ROM。

## 軟體需求

#### **Power Designer DB**

- 作業系統: Windows 7、Windows 8、Windows 8.1、Windows 10、Windows
   Server 2003、Windows Server 2008、Windows Server 2012 和 Windows
   Server 2016 等之 32 或 64 位元繁體中文版本。
- .NET Framework : .NET Framework 3.5 SP1 °
- 其他: Windows Installer 4.5、Windows PowerShell 1.0、和 Windows Imaging Component 〈 WIC for Windows XP、Windows 7 或者 Windows Server 2003 〉 和 Adobe Reader。

#### **Power Designer AP**

- 作業系統:同上。
- .NET Framework : .NET Framework 4.0 °
- 其他: Windows Installer 4.5、Adobe Reader、Windows Excel 2007、Autodesk AutoCAD 2000〈含〉以上或者 DWG TrueView。

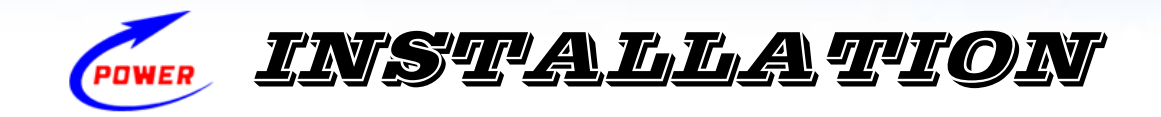

# 四. 系統安裝

## 安裝指南:

請依序安裝 ■Power Designer DB 伺服端軟體、■Power Designer AP 用戶端軟體和 ■ Sentinel LDK Runtime 驅動程式,然後在 AP 用戶端安裝 USB Key Runtime 及設定 Key Server 〈全功能試用 365 天 〉。

- 1 DB 伺服端:
  - 1.1 若作業系統為 Windows 10,請先獨立安裝 SQL Server 2008 R2 Express,並忽略不相容的警告。
  - 1.2 安裝 Power Designer DB。
- 2 AP 用戶端:
  - 2.1 安裝 Power Designer AP。
  - 2.2 安裝 Sentinel LDK Runtime。
  - 2.3 若您安裝測試版,請設定 Key Server,否則無須設定。
- 3 系統安裝教學影片

請參閱下列網址:

http://power.lifebook.com.tw/Videos/tabid/3038/ProdID/2801/Default.aspx

## SQL Server 2008 R2 Express 〈僅限 Windows 10〉

微軟官方公布不同版本 SQL Server 相容的作業系統版本,包括 Windows 10 、 Windows Server 2012 R2 、 Windows Server 2012 、 Windows 8.1 或 Windows 8, 詳細說明 請參閱: https://support.microsoft.com/zh-tw/kb/2681562

當在 Windows 10 上安裝 SQL Server 2008 R2 Express · 將出現發生相容性警告 · 如下圖 所示:

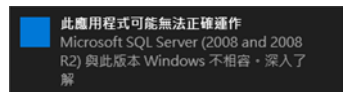

請忽略相容性警告<sup>,</sup>並依下列步驟安裝 SQL Server 2008 R2 Express。

| ● 意象科技 Power Designer 配電設計系統 安裝光碟                                                                                                    | Step 1                                                                                      |
|----------------------------------------------------------------------------------------------------|---------------------------------------------------------------------------------------------|
| 📚 Power Designer 配 電 設 計 系 統                                                                                                    |                                                                                             |
| 安裝前,請先閱讀安裝說明!<br>■ 安裝說明<br>■ Power Designer 伺服端軟體<br>■ Power Designer 用戶端軟體<br>■ Setinel LDK Runtime驅動程式                                                                                                    | 【瀏覽光碟】按鈕,開啟【檔案總管】。                                                                          |
| COWER 意象科技 http://power.lifebook.com.tw                                                                                                    |                                                                                             |
| ■       ●       ■       ●       ●       ●       ●       ●       ●       ●       ●       ●       ●       ●       ●       ●       ●       ●       ●       ●       ●       ●       ●       ●       ●       ●       ●       ●       ●       ●       ●       ●       ●       ●       ●       ●       ●       ●       ●       ●       ●       ●       ●       ●       ●       ●       ●       ●       ●       ●       ●       ●       ●       ●       ●       ●       ●       ●       ●       ●       ●       ●       ●       ●       ●       ●       ●       ●       ●       ●       ●       ●       ●       ●       ●       ●       ●       ●       ●       ●       ●       ●       ●       ●       ●       ●       ●       ●       ●       ●       ●       ●       ●       ●       ●       ●       ●       ●       ●       ●       ●       ●       ●       ●       ●       ●       ●       ●       ●       ●       ●       ●       ●       ●       ●       ●       ●       ●       ● | <mark>Step 2</mark><br>在【檔案總管】視窗→請巡覽至下列路徑:<br>E:\PowerDesignerDBSetup\SqlExpress2008<br>R2→ |
| ■ SQLEXPRWT_x86_CHT.EXE < 2013/12/9 ト午 0 應用程式 358,329 KB                                                                                                    | 其中「E」為光碟機代號。                                                                                |
|                                                                                                    | 清依您的作業系統執行對應的安裝版本:                                                                          |
|                                                                                                    | 1. SQLEXPRWT x64 CHT.EXE:64 位元作                                                             |
|                                                                                                    | 業系統                                                                                         |
|                                                                                                    | 2. SQI EXPRWT x86 CHT.EXE: 32 位元作                                                           |
|                                                                                                    | 業系統                                                                                         |
| Extracting Files                                                                                                    | Step 3<br>雙擊安裝程式啟動安裝程序,開始解壓縮檔案。                                                             |
| Extracting File: 1028_cht_lp\x64\setup\sql_ssms_loc.msi<br>To Directory: d:\74b833374d5fab238b316729c2                                                                                                    |                                                                                             |
|                                                                                                    |                                                                                             |
|                                                                                                    | Sten 4                                                                                      |
| To SQL Server 女気中心                                                                                                    | <u>└ ╰ ╰ ╯ ་   」</u><br>閚啟 SOL Server 安奘山心。                                                 |
| 安装 <ul> <li>検視硬證和軟體需求・</li> <li>維羅</li> <li>正具</li> <li>交全性文件集・</li> </ul> <ul> <li>使視安全性文件集・</li> </ul>                                                                                                    |                                                                                             |
| 資源<br>違階<br>違階                                                                                                    |                                                                                             |
| 遵項<br>要获程式文件集<br>如需有爾(SQL Server 線上要書)的詳細資訊,請參閱<br><sql server="" 安裝電式文件集積調,主種,安裝電式文<br="">件集包括了 SQL Server 安裝概觀、安裝時所需的說明<br/>主種,以及指向關於計劃、安裝和設定 SQL Server 之<br/>詳細資訊的通結。</sql>                                                                                                    |                                                                                             |
| 条规组建物查<br>数额工具。 檢查妨礙 SQL Server 安裝成功的狀況。                                                                                                    |                                                                                             |
| 安裝 Upgrade Advisor<br>Upgrade Advisor 會分析任何已安裝的 SQL Server<br>2005 或 SQL Server 2000 元件,並識別要在升級至<br>SQL Server 2008 R2 之前或之後修正的問題。                                                                                                    |                                                                                             |
|                                                                                                    | _                                                                                           |

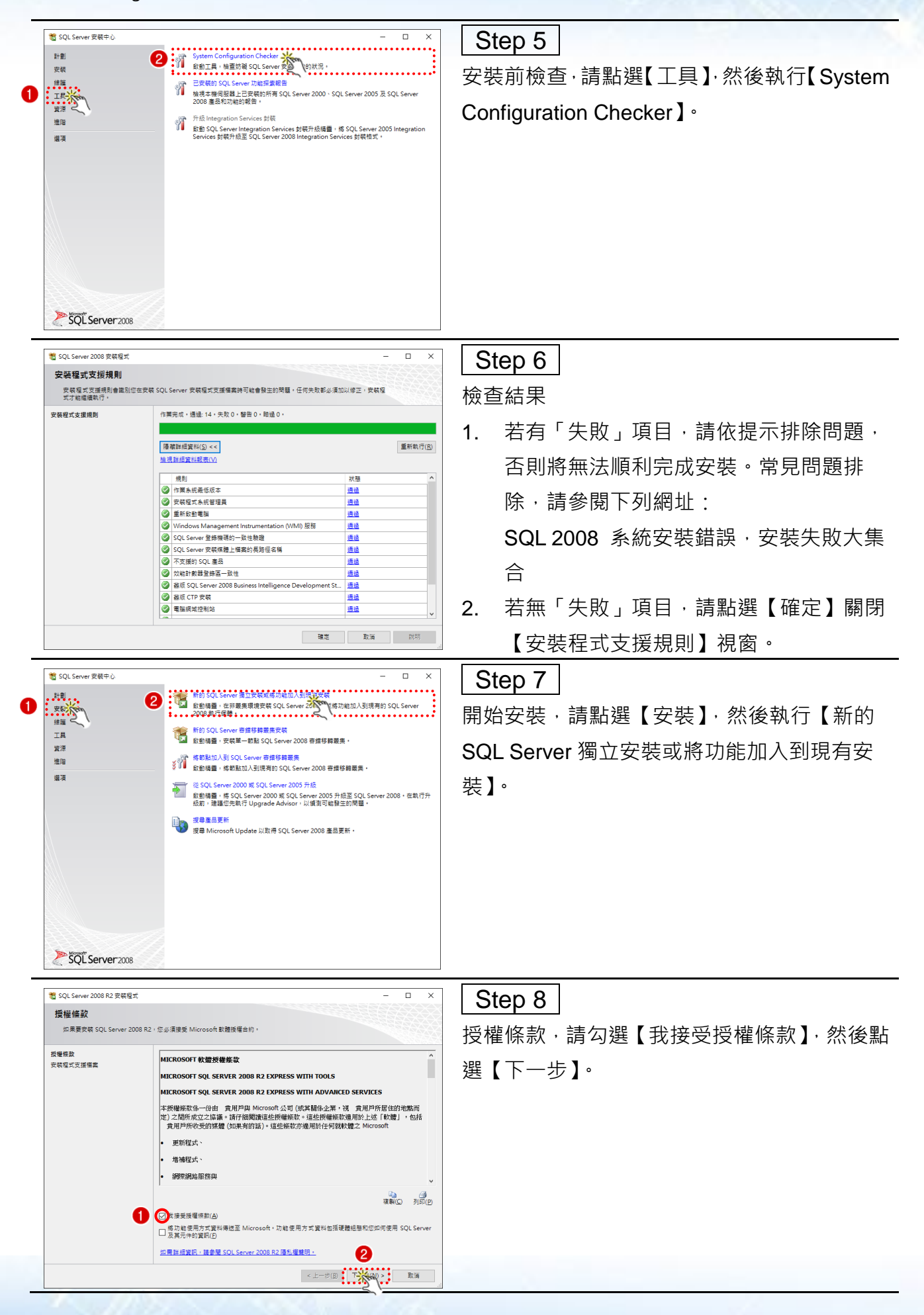

意象科技有限公司 http://power.lifebook.com.tw/

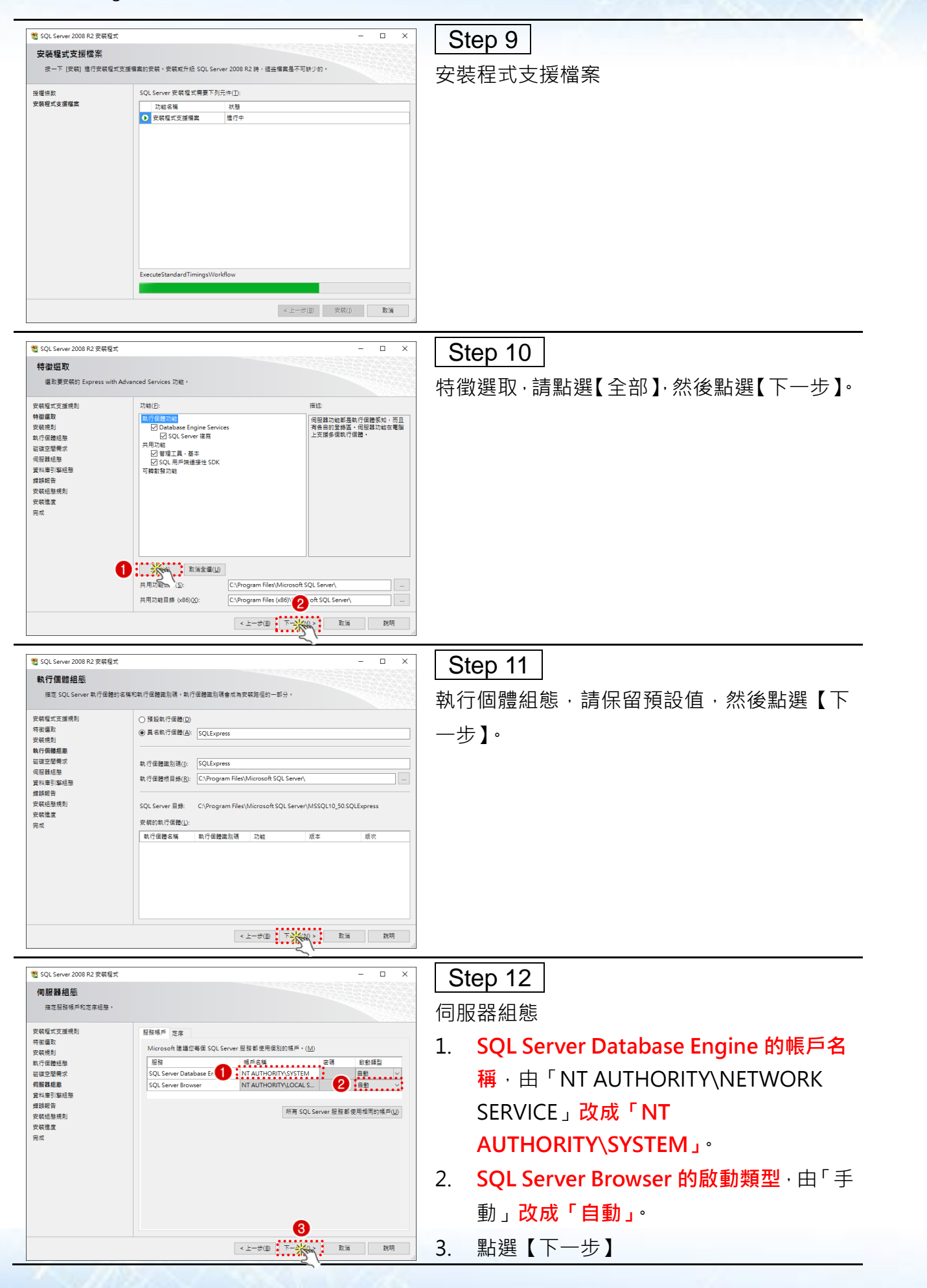

意象科技有限公司 http://power.lifebook.com.tw/

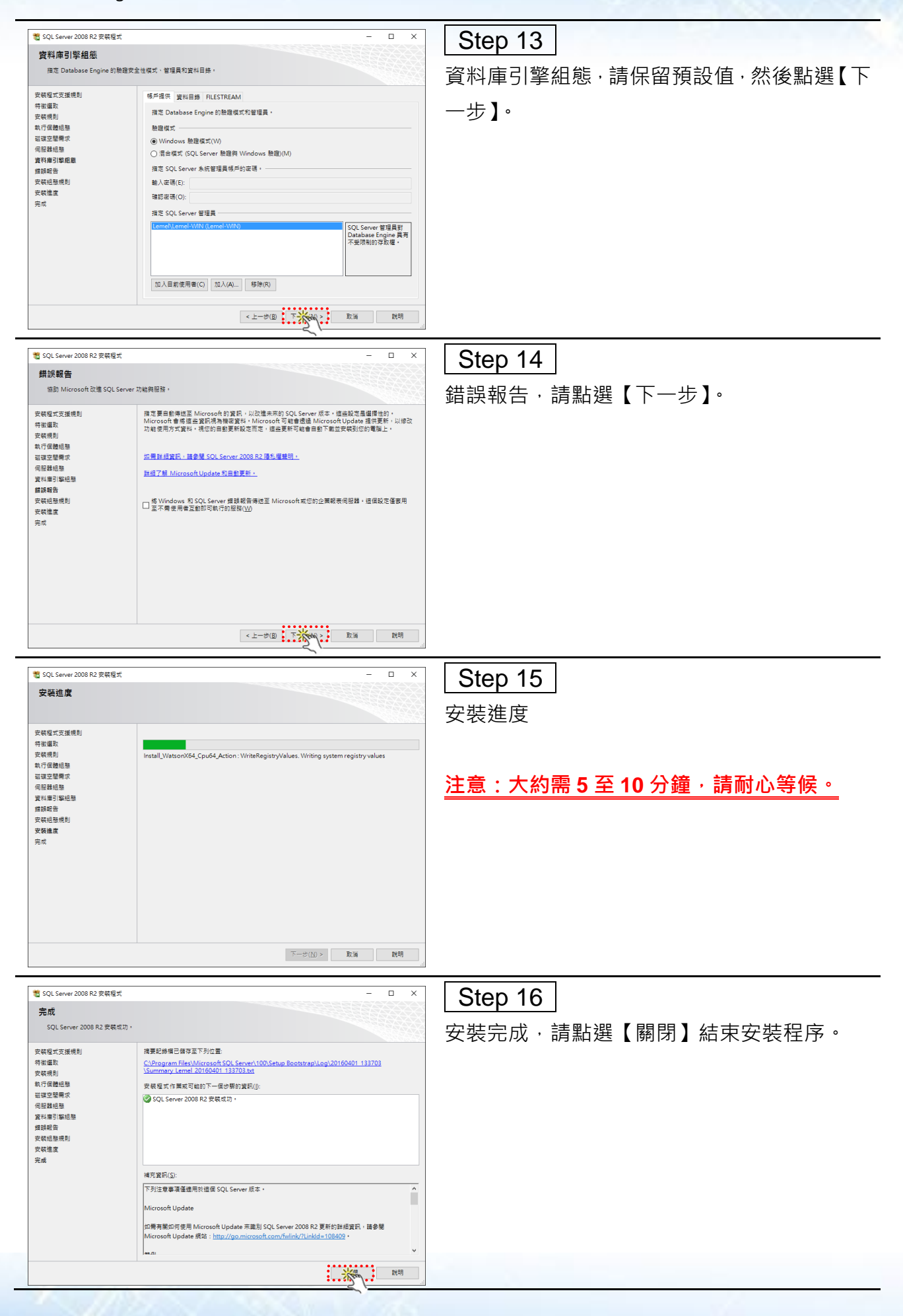

# Power Designer DB 〈以 Windows 7 為例〉

| ■ 2000<br>2000<br>2 | Step 1<br>插入安裝光碟,在【自動執行】選單,請點選<br>【Power Deisnger 伺服端軟體】按鈕。<br>在安裝 Power Designer DB 之前,安裝精靈會<br>依序檢查所需之軟體環境:Windows Installer<br>4.5,以及所需.NET Framework 版本。如果沒<br>有,安裝精靈會自動安裝。 |
|----------------------------------------------------------------------------------------------------|----------------------------------------------------------------------------------------------------|
| ② PowerDesignerDB 安装 正在安裝 Microsoft .NET Framework 4 (x86 和 x64) 取消C                                                                                                    | Step 2<br>正在安裝 Microsoft .NET Framework 4 …<br>注意:可能必須重新開機,才能繼續安裝。                                                                                                    |
| <ul> <li>➢ PowerDesignerDB 安装</li> <li>☑</li> <li>☑</li> <li>☑</li> <li>正在安裝 SQL Server 2008 R2 Express</li> <li>取消C</li> </ul>                                                                                                    | Step 3<br>安裝 SQL Server 2008 R2 Express · 並進行遠<br>端存取設定。                                                                                                    |
| 「St Server 2008 R2 英相協式             安福徳度                                                                                                    | Step 4<br>SQL Server 2008 R2 Express 安裝進度                                                                                                    |
|                                                                                                    | <u>注意:此步驟大約需 5 至 10 分鐘 · 請耐心等</u><br><u>候 ·</u>                                                                                                    |

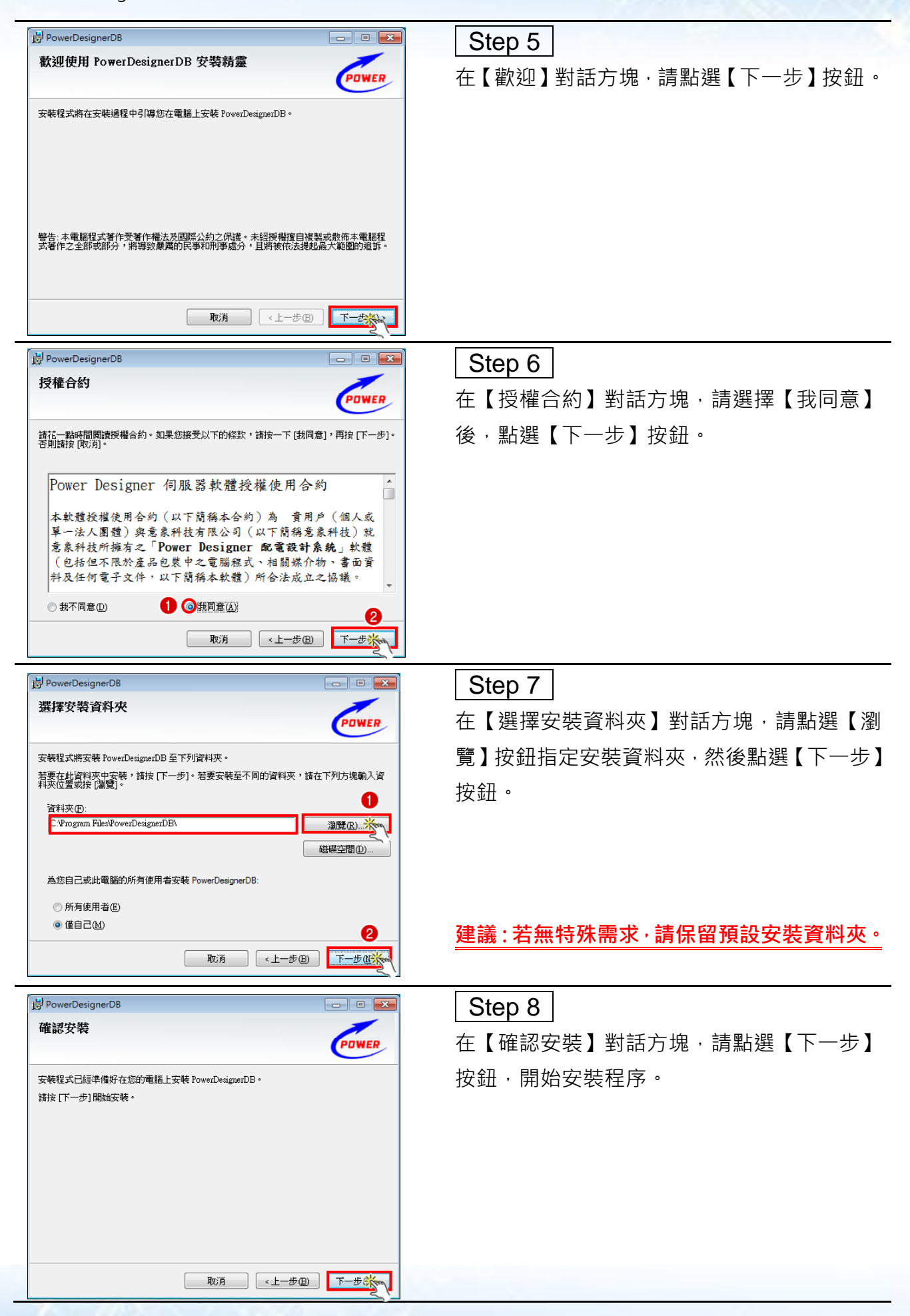

意象科技有限公司 http://power.lifebook.com.tw/

|                                                                                                    | Step 9                   |
|----------------------------------------------------------------------------------------------------|--------------------------|
| 止在安装 PowerDesignerDB                                                                                                    | 正在安裝 Power Designer DB … |
| 正在安转 PowerDesignerDB。                                                                                                    |                          |
| 請稍俟                                                                                                    |                          |
|                                                                                                    |                          |
|                                                                                                    |                          |
|                                                                                                    |                          |
| ■ 「「「「」」(「「」」)<br>「「」」)<br>「「」」」)<br>「」」」)<br>「」」)<br>「」」)<br>「」」」)<br>「」」」)<br>「」」」)<br>「」」」)<br>「」」」)<br>「」」」)<br>「」」」)<br>「」」」)<br>「」」」)<br>「」」」)<br>「」」」)<br>「」」」<br>「」」<br>「 |                          |
| PowerDesignerDB                                                                                                    | Step 10                  |
| 女報元成<br>POWER                                                                                                    | 在【安裝完成】對話方塊 · 請點選【關閉】按   |
| PowerDesignerDB 已經成功安裝。<br>請按 [關閉] 結束安裝程式。                                                                                                    | 鈕,結束安裝程序。                |
|                                                                                                    |                          |
|                                                                                                    |                          |
|                                                                                                    |                          |
| 諸使用 Windows Update 來檢查是否有 .NET Framework 的重大更新。                                                                                                    |                          |
| 取消 (上一步田) 開閉流でい                                                                                                    |                          |

## Power Designer AP 〈以 Windows 7 為例〉

以 Windows 7 為例,安裝步驟說明如下:

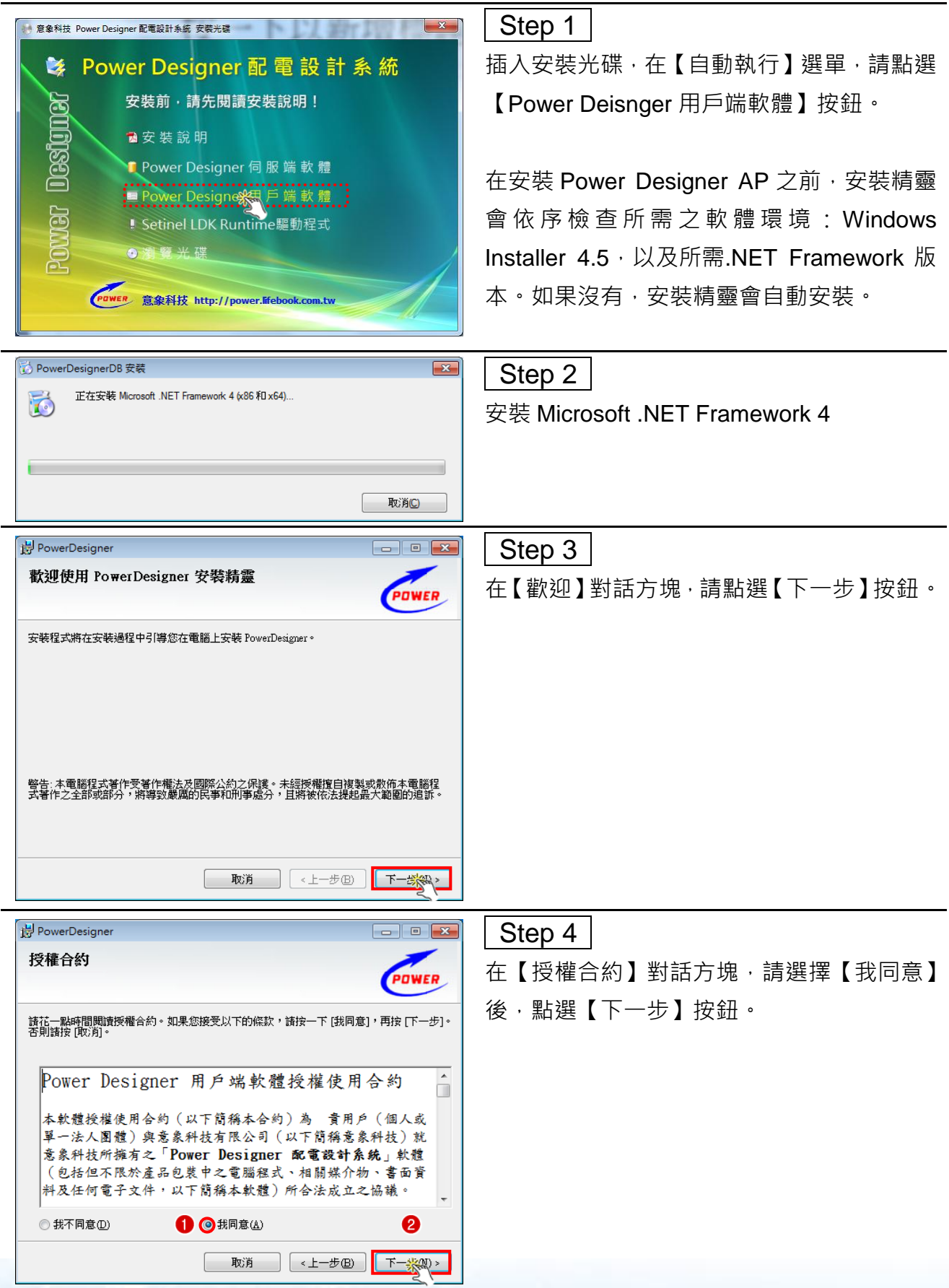

意象科技有限公司 http://power.lifebook.com.tw/

| PowerDesigner                                             | Step 5                                      |
|-----------------------------------------------------------|---------------------------------------------|
| 請輸入廠商資料:                                                  | ▲ 【 · · · · · · · · · · · · · · · · · ·     |
| POWER                                                     | 在【顺向真件】封中刀兆,明制八頁公司的石                        |
|                                                           | 稱,電話和地址,然後點選【下一步】按鈕。                        |
|                                                           |                                             |
| 設計單位:                                                     |                                             |
| 意象電機技師事務所                                                 |                                             |
| 連絡電話:                                                     |                                             |
| ·····································                     |                                             |
| 3 新竹縣竹北市嘉興路47號1F                                          |                                             |
|                                                           | 注意:此處所填寫之廠商資料將做為新增專案                        |
|                                                           | 時的預設資料。                                     |
| 取消 <上一步 (3) 下一次(3) >                                      |                                             |
|                                                           |                                             |
| PowerDesigner                                             | Step 6                                      |
| 請輸入資料來源:                                                  | 在【資料來源】對話方塊,請輸入伺服器名稱                        |
|                                                           | 武 ID 位址,然後點選【下—                             |
| 資料庫連接字串                                                   |                                             |
|                                                           | <u> </u>                                    |
| longter-anasour inz.in.                                   | 1、 伺服器名稱或 IP 位址:若您採用單機模                     |
| 資料庫名稱:                                                    |                                             |
| PowerDesigner                                             |                                             |
|                                                           | <u>輛人安裝 Power Designer DB 的電腦名</u>          |
|                                                           | 稱或者 IP 位址。                                  |
| 2                                                         |                                             |
| 取消 《上一步图》 下一张和 >                                          |                                             |
| <                                                         |                                             |
| PowerDesigner                                             | Step 7                                      |
| 選擇安裝資料夾                                                   | 在【選擇安裝資料來】對話方塊,請點選【瀏                        |
| PUWER                                                     |                                             |
| 安裝程式將安裝 PowerDesigner 至下列資料夾。                             | 寬】按鈕指定安裝資料处,然後點選【下一步】                       |
| 若要在此資料夾中安裝,請按 [下一步]。若要安裝至不同的資料夾,請在下列方塊輸入資<br>料夾位置或按 [瀏覽]。 | 按鈕。                                         |
| 資料夾①: 1                                                   |                                             |
| C \Program FilesPowerDesigner\ 瀏覽 化                       |                                             |
| 磁碟空間型                                                     |                                             |
| 為您自己或此電腦的所有使用者安裝 PowerDesigner:                           | <u>建議:為了方便交換 DXF 圖檔<sup>,</sup>請將 Power</u> |
| ◎ 所有使用者匪                                                  | Designer AP 安裝在相同資料本,例如預設                   |
| ◎ 僅自己処                                                    |                                             |
|                                                           | B C:\Program Files\PowerDesigner\ •         |
|                                                           |                                             |

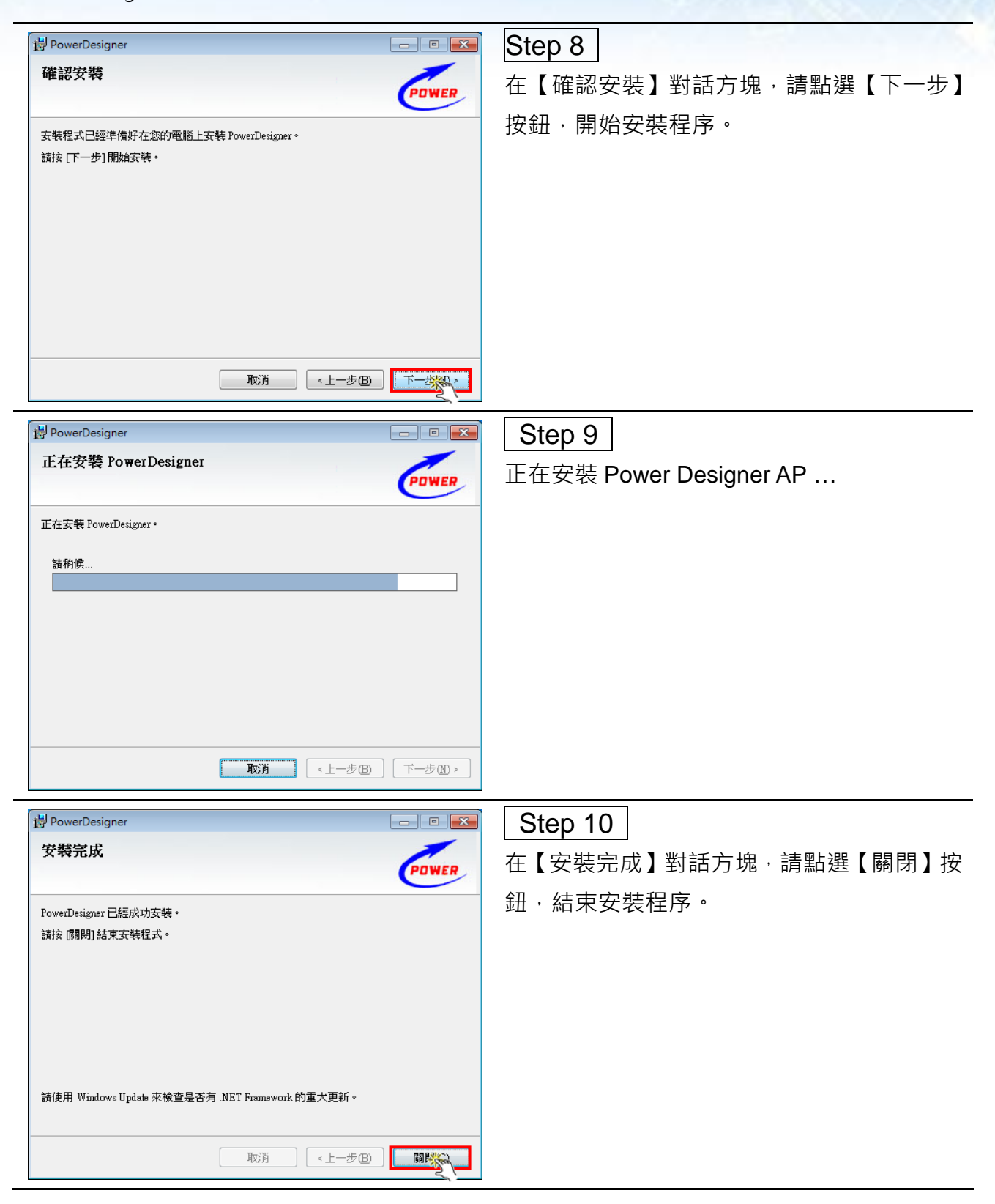

# Sentinel LDK Runtime

| 意象科技 Power Designer 配電設計系統 安裝光碟                                                                                                    | Step 1                         |
|----------------------------------------------------------------------------------------------------|--------------------------------|
| ➢ Power Designer 配 電 設 計 系 統                                                                                                    |                                |
| 安裝前,請先閱讀安裝說明!                                                                                                    | 【Sentinel LDK Runtime 驅動程式】按鈕, |
| 2000 100 100 100 100 100 100 100 100 100                                                                                                    | 里。<br>一里的空港标题。                 |
| Power Designer 伺服端軟體                                                                                                    | 而似又农内巫                         |
| ■ Power Designer 用戶端軟體                                                                                                    |                                |
| P Setinel LDK Run Kene 題動程式                                                                                                    |                                |
|                                                                                                    |                                |
| Cower 意象科技 http://power.lifebook.com.tw                                                                                                    |                                |
|                                                                                                    |                                |
| 😕 Sentinel Runtime Setup – 🗆 🗙                                                                                                    | Step 2                         |
| Welcome to the Sentinel Runtime           Installation Wizard                                                                                                    | <br>在【歡迎】對話方塊 · 請點選【下一步】按鈕。    |
| It is strongly recommended that you exit all Windows programs<br>before running this setup program.                                                                                                    |                                |
| Click Cancel to quit the setup program, then close any programs<br>you have running. Click Next to continue the installation.                                                                                                    |                                |
| WARNING: This program is protected by copyright law and<br>international treaties.                                                                                                    |                                |
| Unauthorized reproduction or distribution of this program, or any<br>portion of it, may result in severe civil and criminal penalties, and                                                                                                    |                                |
| will be prosecuted to the maximum extent possible under law.                                                                                                    |                                |
| S 2 8. 410<br>0 5. 5 10 10 10<br>2 5. 5 10 10 10<br>2 5. 5 10 10 10<br>2 5. 5 10 10<br>1 5. 5 10<br>1 5. 5 10 |                                |
| InstallShield Cancel                                                                                                    |                                |
| 🛃 Sentinel Runtime Setup – 🗆 🗙                                                                                                    | Step 3                         |
| License Agreement<br>You must agree with the license agreement below to proceed.                                                                                                    | 在【授權合約】對話方塊,請選擇【我同意】           |
| ^                                                                                                    | 後, 點選【下—步】按鈕。                  |
| SAFENET SENTINEL LDK PRODUCT END USER LICENSE<br>AGREEMENT                                                                                                    |                                |
|                                                                                                    |                                |
| EFORE DOWNLOADING OR INSTALLING THE SOFTWARE PRODUCT. ALL                                                                                                    |                                |
| ORDERS FOR AND USE OF THE SENTINEL <sup>®</sup> LOK PRODUCTS (Including without                                                                                                    |                                |
| Institution the Development Vit libraries utilities diskatter CD POM     Old accept the license agreement                                                                                                    |                                |
| InstallShield                                                                                                    |                                |
|                                                                                                    |                                |

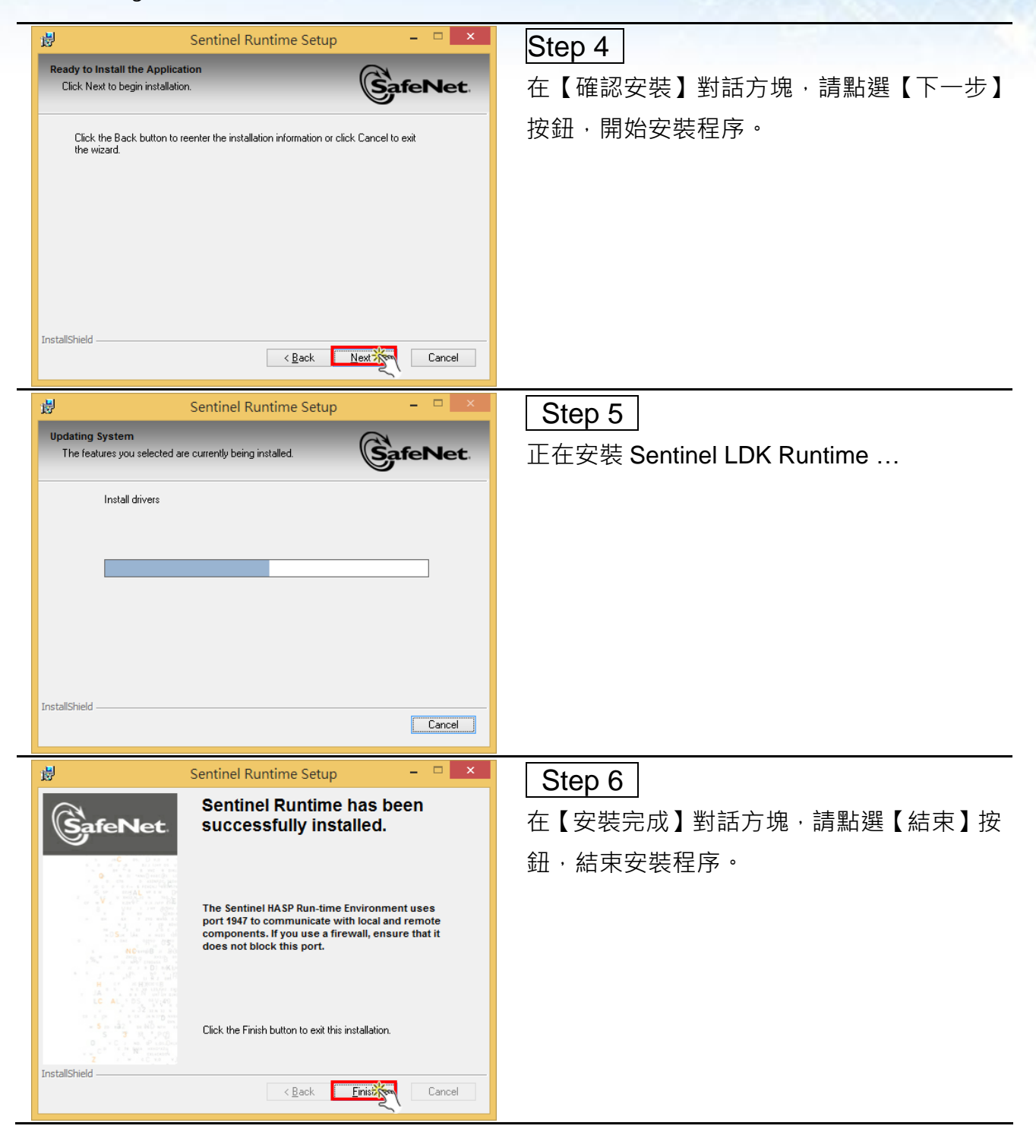

# 設定 Key Server 〈全功能試用 365 天〉

Step 1

開啟瀏覽器 (IE、Chrome 或 Firefox 瀏覽器), 在網址列輸入 http://localhost:1947/ 後, 按

下【Enter】鍵,開啟 Remote License Manager,如下圖所示:

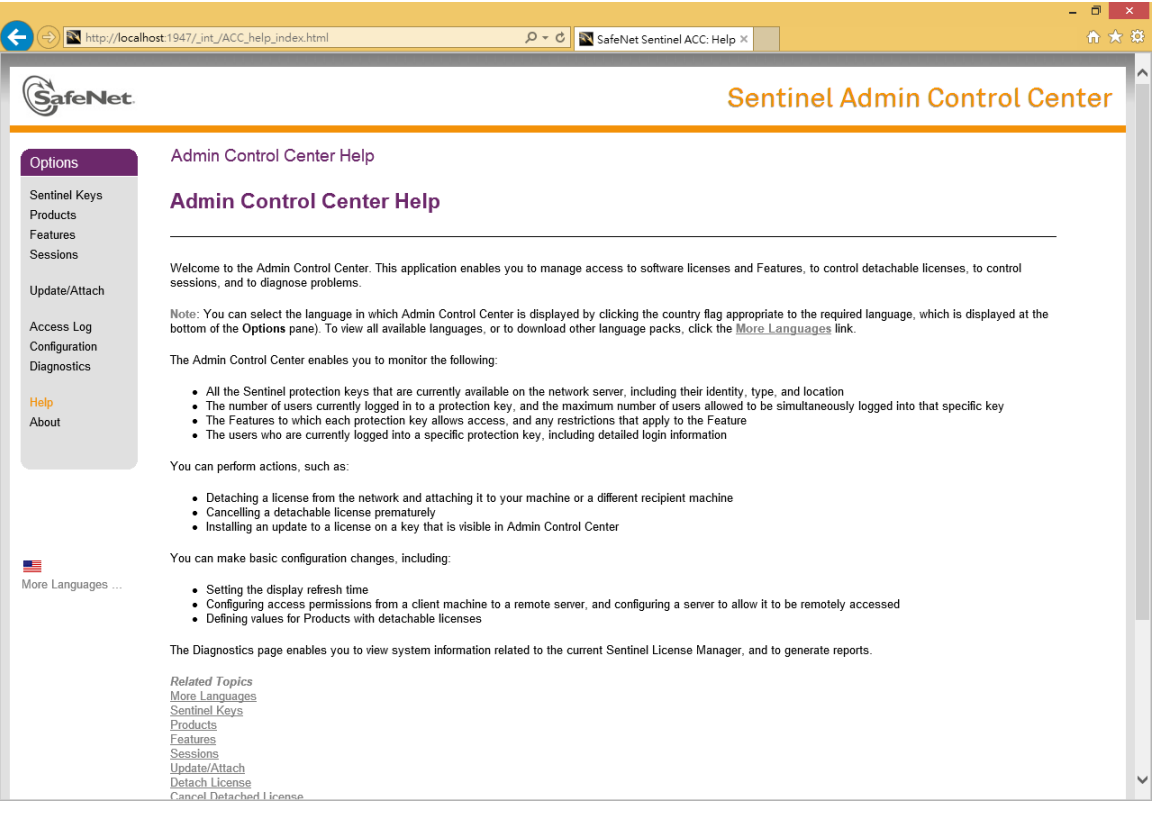

## Step 2

請點選左側選單的【Configuration】連結,並選擇【Access to Remote License Managers】 頁籤,然後勾選☑ Aggressive Search for Remote Licenses,在 Specify Search Parameters 輸入「www.lifebook.com.tw」,最後點選【Submit】更新設定,如下圖所示:

| AGE |                |               |                                  | Senti                                     | inel Admin Co                | ontrol C |
|-----|----------------|---------------|----------------------------------|-------------------------------------------|------------------------------|----------|
|     | Configuration  | n for Sen     | tinel License Manager on WIN8    | 1X64                                      |                              |          |
| a.  | Basic Settings | Users         | Access to Remote Kespse Managers | Access from Remote Clients                | Detachable Licenses          | Network  |
|     | Allow Ac       | cess to Ran   | ote Licenses                     | experience a delay of a low minutes helio | o your changes take efficit. |          |
|     | Broadca        | st Search for | Remote Licenses                  |                                           |                              |          |
| ah. | Aggress        | ive Search to | r Remote Licenses 3              |                                           |                              |          |
| 3   | Hernote        | License Sea   | Ch Parameters () 59.120.52.      | www.                                      | .lifebook.co                 | om.tw    |
|     |                |               |                                  |                                           |                              |          |
|     |                |               | <b>5</b>                         | cel Set Delaults                          |                              |          |
|     |                |               | <u> </u>                         |                                           |                              |          |

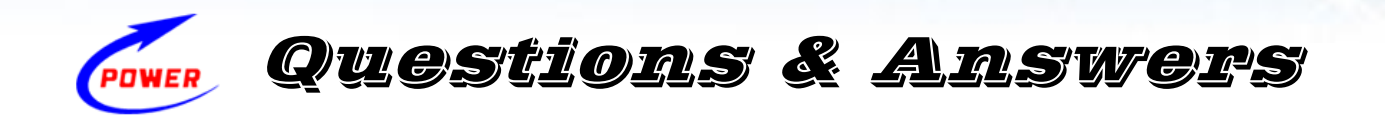

## 五. 常見問題

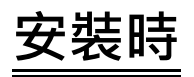

1、 安裝.NET Framework 時,若出現下列錯誤:

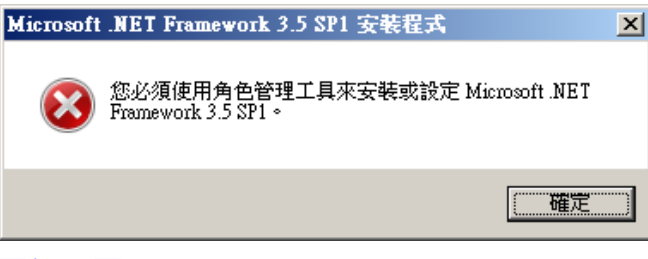

#### 可能原因:

目前電腦的作業系統為 Windows Server 2008、2012 或 2016。

### <u>解決方式:</u>

您必須使用角色管理工具〈ServerManager〉來安裝.NET Framework。安裝完畢,重新 安裝 Power Designer。

2、 安裝.NET Framework 時,若出現下列警告:

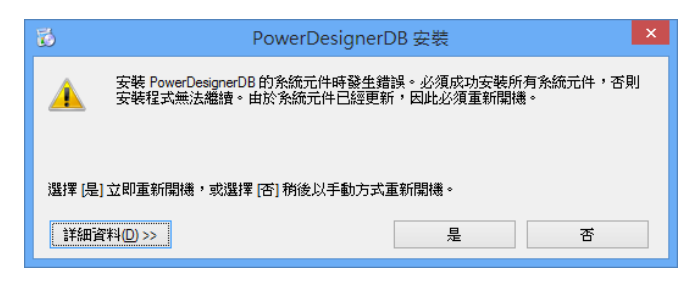

#### <u>解決方式:</u>

請點選【是】按鈕,重新開機後,再一次安裝 Power Designer DB 即可。

3、 安裝.NET Framework 3.5 時,若出現下列提示:

| 你委账上的應用過去。                     | ●幸要下J] Windows          | T1台F.    |       |
|--------------------------------|-------------------------|----------|-------|
| NET Framowork 2 F              | (句任 NET 20 和 20         | ~JAC.    |       |
| INET FRAMEWORK 3.5             | (包拍 .INE 1 2.0 和 3.0    | )        |       |
|                                |                         |          |       |
|                                |                         |          | <br>, |
| 下載並安裝此功能<br>Windows 會從 Windows | 能<br>www.Update.取得所需要的編 | 客,並完成安裝。 |       |
|                                |                         |          |       |
| ▲ 略渦此安裝                        |                         |          |       |
| 若沒有此功能,您的應                     | 用程式可能不會正確運作。            |          |       |
|                                |                         |          |       |
| 告訴我關於此功能的詳細容制                  | 4                       |          |       |

#### 可能原因:

目前電腦的作業系統為 Windows 8、8.1 或 10。

### <u>解決方式:</u>

請點選【下載並安裝此功能】安裝.NET Framework 3.5。

4、 安裝 SQL Server 2008 R2 Express 時,若出現下列警告:

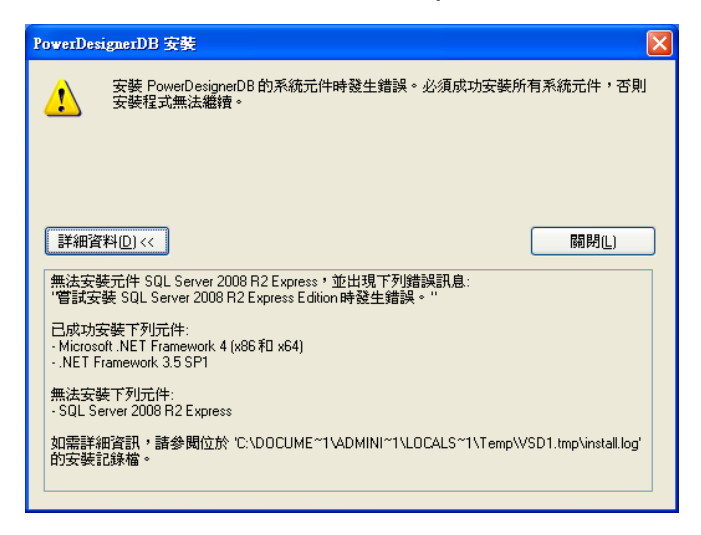

#### 可能原因:

- A. 目前電腦的作業系統為 Windows XP、Windows Vista 或者 Windows Server 2003 未安裝 Windows PowerShell 1.0。
- B. 目前電腦的作業系統為 Windows XP、Windows 7 或者 Windows Server 2003 未安 裝 Windows Imaging Component 〈WIC〉。
- C. SQL Server 2008 R2 Express 無法安裝在壓縮或加密磁碟。
- D. 本機已安裝 SQL Server 且實體名稱為 MSSQL\$SQLEXPRESS,同一部電腦允許 安裝多個 SQL Server 實體,但名稱不可相同。

## <u>解決方式:</u>

- A. 在【自動執行】選單,請點選【瀏覽光碟】按鈕,開啟【檔案總管】,點選【Windows
   PowerShell 1.0】資料夾,然後依實際作業系統版本安裝相應的 Windows
   PowerShell 1.0。
- B. 在【自動執行】選單,請點選【瀏覽光碟】按鈕,開啟【檔案總管】,點選【Windows Imaging Component】資料夾,然後依 x86 或 x64 作業系統版本安裝相應的 Windows Imaging Component。
- 5、 安裝 Windows PowerShell 1.0 時,若出現下列錯誤:

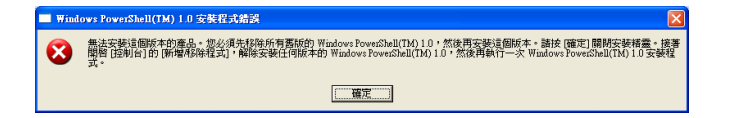

### 可能原因:

目前電腦已安裝 Windows PowerShell 1.0。

#### <u>解決方式:</u>

請點選【確定】關閉此對話方塊。

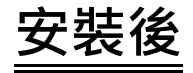

1、 執行 Power Designer AP 時,若出現下列錯誤:

| Sentinel LDK Protection System | × |
|--------------------------------|---|
| Sentinel key not found (H0007) |   |
|                                |   |

### 可能原因:

- A、 正式版:目前電腦未插入 USB Key 或者接觸不良。
- B、 試用版:尚未安裝 Sentinel LDK Runtime 或未設定 Key Server。

### <u>解決方式:</u>

- A、 請插入 USB Key · 並檢查指示燈是否點亮? 如果指示燈未亮 · 請拔出重新插入或換 個 USB 插槽試試!
- B、 請安裝 Sentinel LDK Runtime 和設定 Key Server ( 全功能試用 365 天 )
- 2、 執行 Power Designer AP 時,若出現下列錯誤:

| Data Access Error                                                                                                    | × |
|----------------------------------------------------------------------------------------------------|---|
| 建立建接至 SQL Server 時,發生網路相關或執行個體特定的錯誤。找<br>不到或無法存取伺服器。確認執行個名稱是否正確,以及 SQL Server<br>是否設定為允許遺端連線。 (provider: TCP Provider, error: 0 - 無法識<br>別這台主機。) |   |
| 確定                                                                                                    |   |

#### 可能原因:

Power Designer AP 資料庫連線之伺服器名稱或 IP 位址錯誤。

#### 解決方式:

開啟檔案總管,巡覽至 Power Designer AP 安裝資料夾,預設為 C:\Program Files (x86)\PowerDesignerAP\,使用記事本開啟 Wu.PowerCAD.Win.exe.config,找到

#### <connectionStrings>

<add name="Wu.PowerCAD" connectionString="Data Source=localhost,1433\SQLEXPRESS;Initial

Catalog=PowerDesigner;Persist Security Info=True;User ID=PowerDesignerUser;Password=???"

providerName="System.Data.SqlClient"/>

</connectionStrings>

將錯誤的伺服器名稱〈**如紅字所示**〉修改成正確的伺服器名稱或改用 IP<sup>,</sup>其他資料切勿 修改,修改完畢請儲存檔案後,再次執行 Power Designer AP。

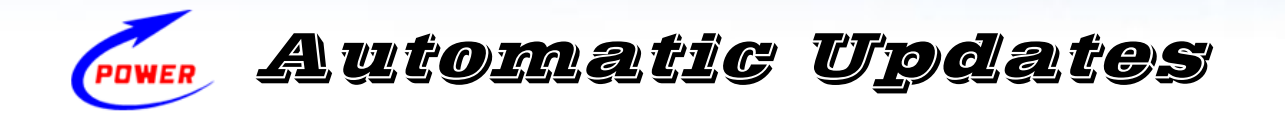

## 六. 線上更新

為了提升性能和穩定性,以及修復程式錯誤解決可能存在的問題,讓系統發揮最大效能,我 們會定期發行 wyUpdate 軟體更新。

當執行 Power Designer AP 時,若有可用的軟體更新,您將會看見更新通知,請選擇「立即 更新」,啟動更新程序,此程序只需要數十秒的時間,更新步驟說明如下:

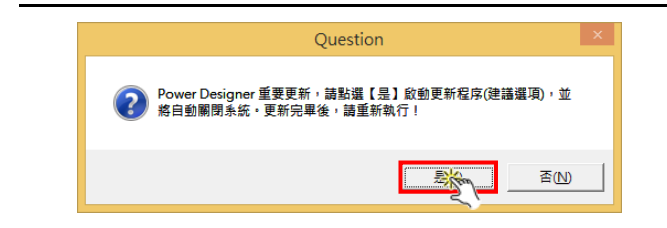

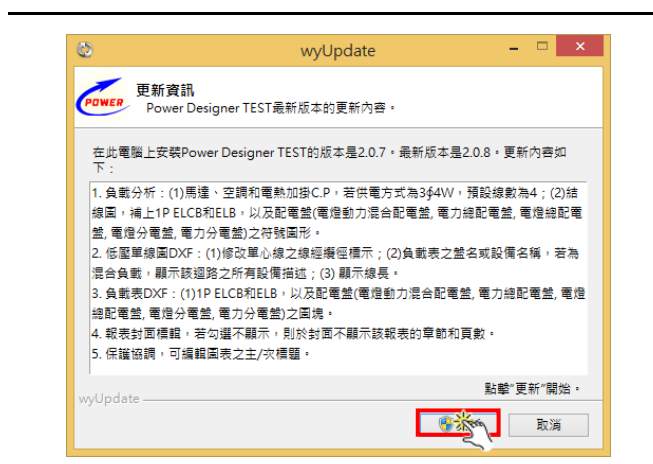

## Step 1

在【更新通知】對話方塊‧請點選【是】按鈕‧ 執行立即更新。

注意 : 您必須將電腦連線到網際網路 · 才能檢 查最新的版本 · 同時下載並安裝可用的更新!

## Step 2

在【更新資訊】對話方塊,顯示目前差異和更 新內容,請點選【更新】按鈕,開始更新程序。

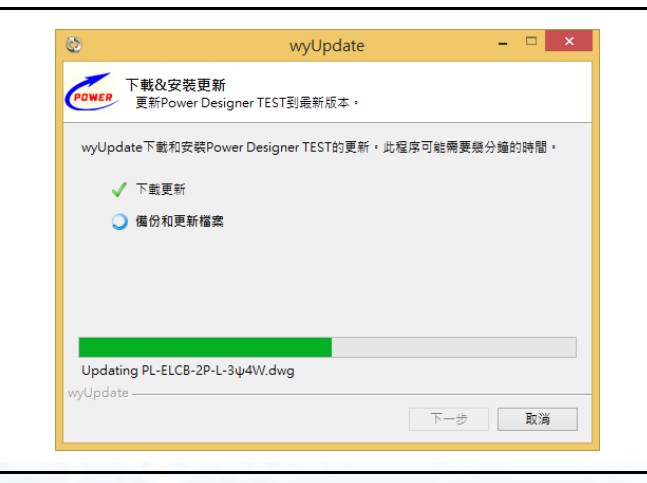

## Step 3

在【下載&安裝更新】對話方塊·顯示目前更 新進度。

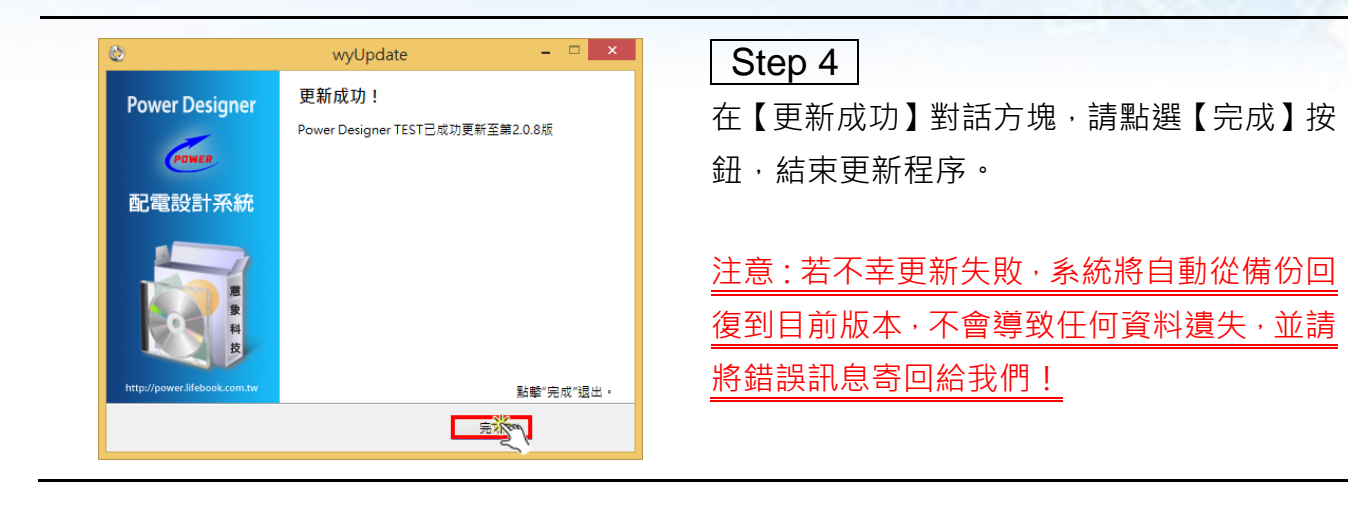

感謝您體驗試用 Power Designer 配電系統設計軟體,希望對您的工作或事業有所助益,並 祈望給予寶貴的改善建議,您的指導及參與是我們進步的最大動力!

在安裝的過程中,若有任何問題歡迎隨時來電或來信,我們很樂意為您服務,並深感榮幸!

服務專線:0936-547-728〈中華電信〉 林賢達 Peter S.D Lin 電子郵件:peter.lin@lifebook.com.tw

## 恭祝 弘基永固 根深葉茂

#### 意象科技有限公司

30264 新竹縣竹北市嘉興路 47 號 1 樓

- 電話:886-3-5500555
- 傳真:886-3-5500666
- 網址:www.lifebook.com.tw
- 信箱:service@lifebook.com.tw

本資料著作權為意象科技有限公司所擁有,並受著作權法、國際著作權條約及其他智慧財產權法律及條約之保 護。未經意象科技有限公司合法授權,嚴禁複製、拷貝或非法使用本文件內含之文字與圖像。